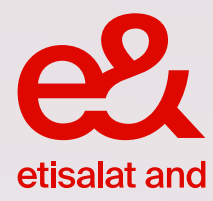

# Guide to SIM Replacement

Simply follow the easy steps below

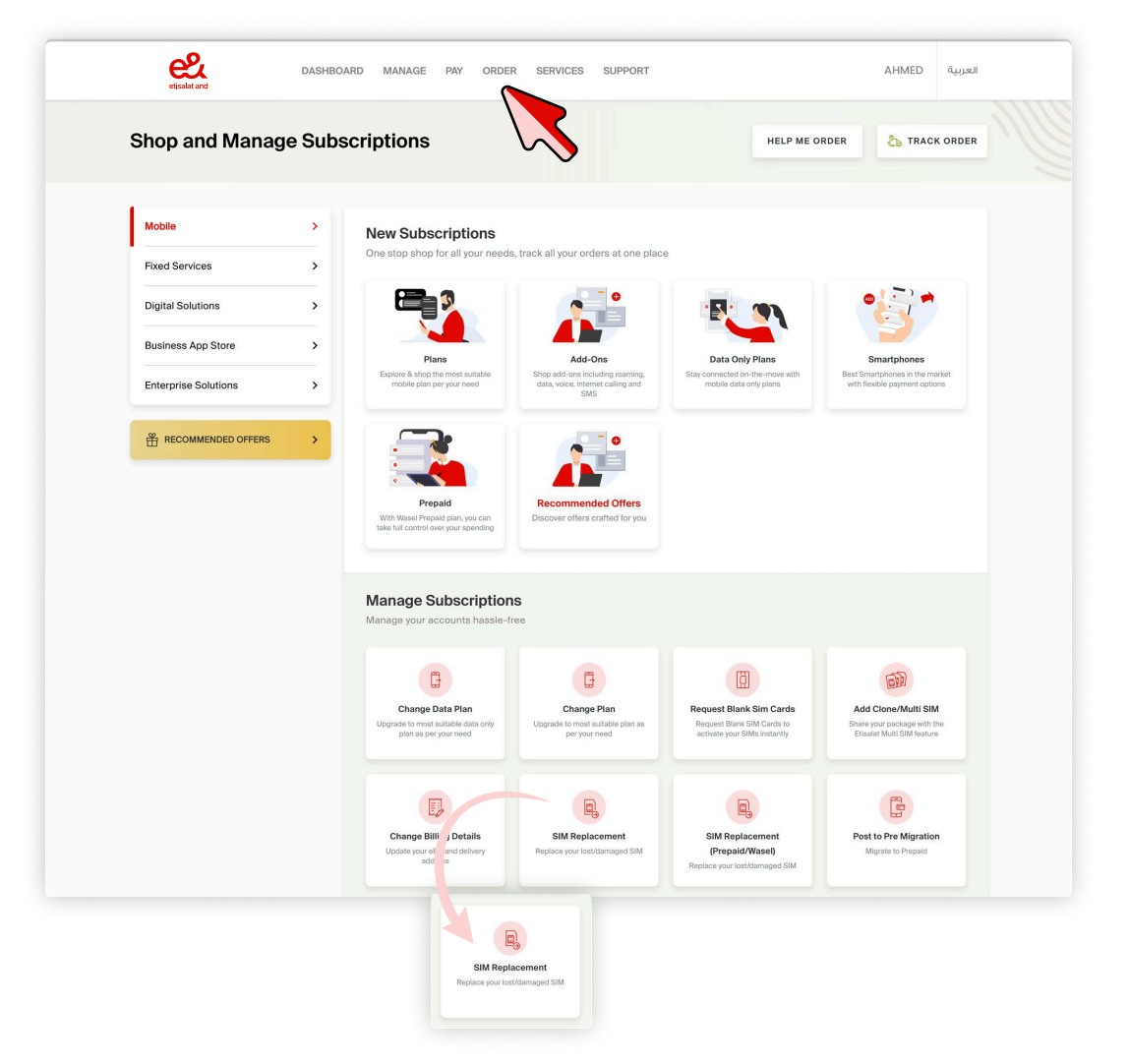

## Step 1

Sign in, go to the 'ORDER' menu, select 'MOBILE' , scroll down and select 'SIM REPLACEMENT'

## Step 2:

Select an account for which the SIM needs to be replaced and click on the **'CONTINUE'** 

| Select Account       Select your Party ID       Select Your Party ID  | etisalat and         | DASHBOARD | MANAGE | PAY | ORDER | SERVICES  | SUPPORT | APARNA                         | العربية |
|-----------------------------------------------------------------------|----------------------|-----------|--------|-----|-------|-----------|---------|--------------------------------|---------|
| Select your Party ID Select Party ID 40620812 - UAT TEST SIGOS 2020 V | <                    |           |        |     | Se    | lect Acco | unt     |                                |         |
| Select your Party ID 40620812 - UAT TEST SIGOS 2020                   |                      |           |        |     |       |           |         | Select Party ID                |         |
|                                                                       | Select your Party ID |           |        |     |       |           |         | 40620812 - UAT TEST SIGOS 2020 | ~       |

| h  | i it | ·+/ | $\sim$ | n |
|----|------|-----|--------|---|
| U. | uι   | .υ  | U      |   |
| -  | -    |     | -      |   |

| 0547034826 ×                                               |                 |                         |         |
|------------------------------------------------------------|-----------------|-------------------------|---------|
| <ul> <li>You've successfully selected 1 accourt</li> </ul> | t.              |                         |         |
|                                                            |                 | Search Account and Tags |         |
| ACCOUNTS                                                   | TAGS            |                         |         |
| 0547034826                                                 | all bil cil dil |                         |         |
| 0547038082                                                 | as asd1         |                         |         |
| 0547035014                                                 | a36 b36 c36 d36 |                         |         |
| OAD MORE Y                                                 |                 |                         | ONTINUE |
| OAD MORE V                                                 |                 |                         |         |
|                                                            |                 |                         | · ·     |

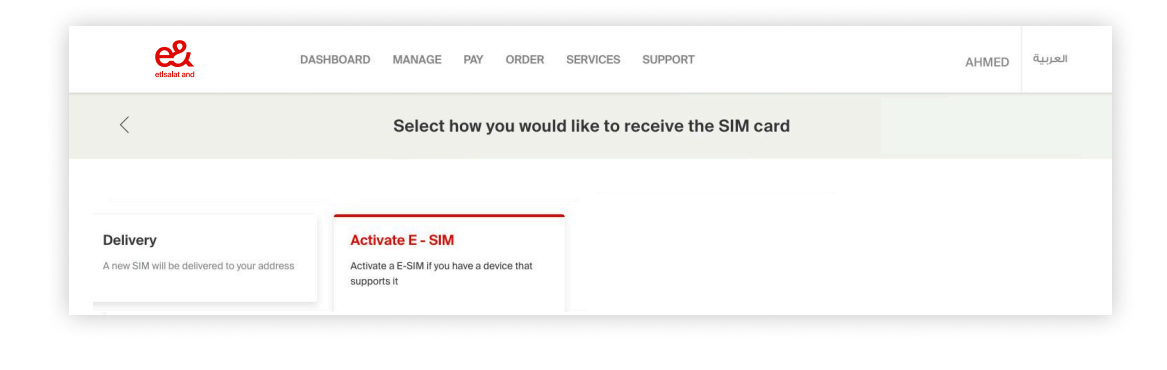

## Step 3:

Select on how you would like to receive the SIM card:

- Delivery
- Activate E-SIM

#### **Delivery:**

- Select a delivery location from the list. If the address is not listed, you may add a new address by clicking 'ADD NEW ADDRESS'
- 2. Select **'CONTINUE'** once done.

| <                       |                                              | Select how yo                                                     | ou would like to receive the SIM card                                  |                 |
|-------------------------|----------------------------------------------|-------------------------------------------------------------------|------------------------------------------------------------------------|-----------------|
| Delivery<br>A new SIM w | II be delivered to your address              | Activate E - SIM<br>Activate a E-SIM if you have a<br>supports it | device that                                                            |                 |
| Selec                   | Delivery Address                             |                                                                   |                                                                        | ADD NEW ADDRESS |
|                         | NAME                                         | MOBILE NUMBER                                                     | ADDRESS                                                                | MANAGE          |
| ۲                       | MuthuMadan Pandlan<br>mutpandian@etisalat.ae | +971562886818                                                     | 233, asdasd,                                                           | ۲               |
|                         | Aparna Joshi<br>ajoshi@etisalat.ae           | 0503754766                                                        | Etisalat All Kifaf, Opposite Trade Center,                             | U               |
|                         | MuthuMadan Pandian<br>mutpandian@etisalat.ae | 0564466724                                                        | test, test,                                                            | ۲               |
|                         | Pragya Shrivastava<br>pshrivastava@eand.com  | 0525106639                                                        | sheikh zayad road near max metro station, Etisəlat building, Al kifaf, | (1)             |
|                         | No                                           | te: Original Emirates ID will be                                  | verified upon delivery. Name should match the recipient's Emirates ID  |                 |

| etisalat and             | DASHBOARD | MANAGE | PAY | ORDER | SERVICES  | SUPPORT | APARNA                                        | العربية   |
|--------------------------|-----------|--------|-----|-------|-----------|---------|-----------------------------------------------|-----------|
| Checkout                 |           |        |     |       |           |         |                                               |           |
| onconcut                 |           |        |     |       |           |         | Valid for 1                                   | 4:51 mins |
| REVIEW<br>1 Item in Cart |           |        | QT  | Ŷ     | UNIT PRIC | E       | Valid for 1 ORDER SUMMARY Complete your Order | 4:51 mins |

#### Step 4:

Verify the details, agree to 'TERMS & CONDITIONS' and

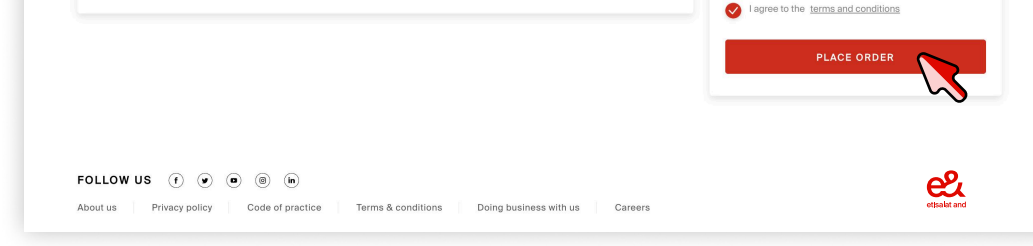

## click on '**PLACE ORDER**' button.

## Step 5:

You will recieve an email about the order confirmation.

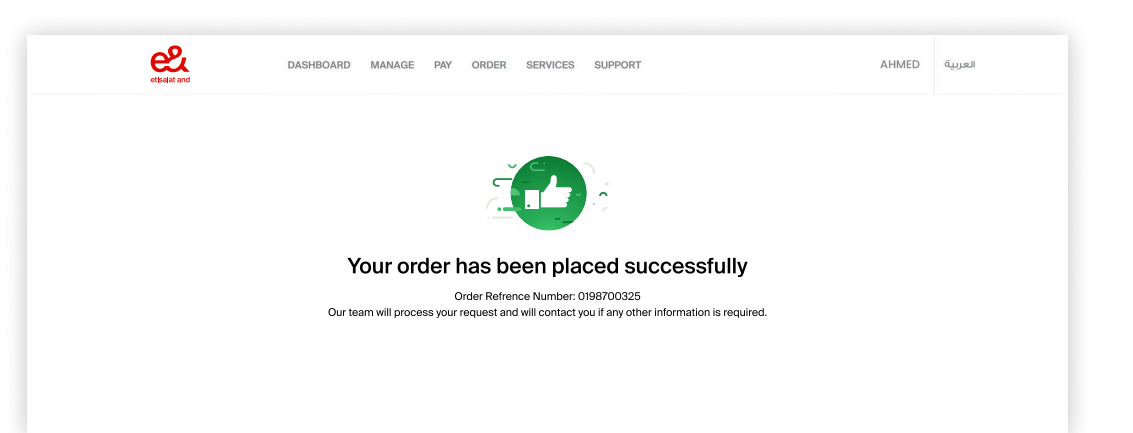